# <mark>คู่มือการใช้งาน Personnel</mark> เมนูบันทึกสัญญาค้ำประกัน

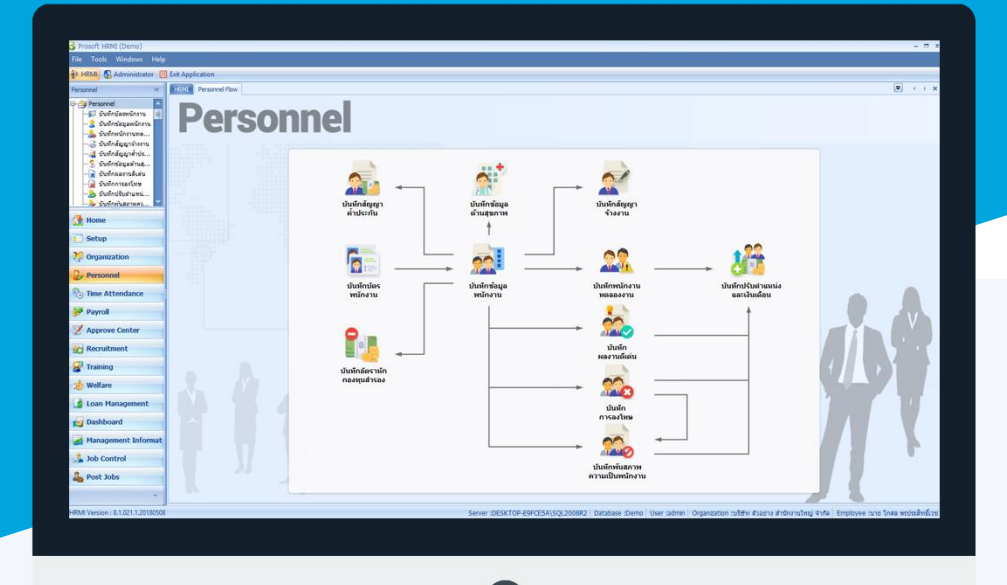

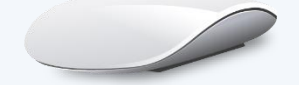

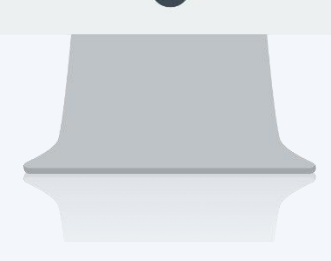

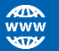

## สารบัญ

| Personnel                    |   |
|------------------------------|---|
| เมนูบันทึกสัญญาค้ำประกัน     | 1 |
| ผู้ค้ำประกันลำดับที่ 1 และ 2 | 3 |
| More Action                  |   |
| ต่ออายุการค้ำประกัน          | 5 |
| กำหนดรูปแบบสัญญา             | 6 |
| ตัวอย่างรูปแบบสัญญาค้ำประกัน | 7 |

## เมนูบันทึกสัญญาค้ำประกัน

ใช้สำหรับการบันทึกข้อมูลสัญญาค้ำประกันที่พนักงานทำไว้กับองค์กร ซึ่งการค้ำประกันนอกจากจะสามารถค้ำประกัน ด้วยบุคคลแล้วยังสามารถค้ำประกันด้วยทรัพย์สิน หรือทั้ง 2 อย่างพร้อมกันได้

ผู้ใช้สามารถเข้าถึงหน้าจอได้โดยเลือก "Personnel" > "บันทึกสัญญาค่ำประกัน" จากนั้นจะปรากฏหน้าจอสัญญาค้ำประกัน ดังรูป

บันทึกสัญญาค้ำประกัน : List

| บันา | iกสัญญาค้าประกัน          |              |                    |                         |                           |                         |                                             |
|------|---------------------------|--------------|--------------------|-------------------------|---------------------------|-------------------------|---------------------------------------------|
| P N  | ew 📝 Edit 💥 Delete 🏻 🦄 Me | ore Action + |                    |                         |                           |                         | 📰 Choose Column 🚷 Export 📓 Options 🗸        |
| Loo  | c for ทั้งหมด             | *            |                    |                         | S Find                    | View                    | 🏴 แสดงทั้งหมด                               |
|      | เลขที่สัญญา               | รทัสพนักงาน  | พนักงาน            | วันที่เริ่มการศ้ำประกัน | วันที่สิ้นสุดการค้ำประกัน | อาຊສັญญา (ปี-ເดือน-วัน) | 🔭 สัญญาที่ยังไม่หมดอายุสัญญา                |
| > (  | UA201708-0001             | 60-018       | ນາຈ ກຮອຈແກ້ວ พิกุล | 11/08/2560              | 10/09/2560                | 00-01-00                | 🏲 สัญญาที่หมดอายุสัญญา                      |
|      |                           |              |                    |                         |                           |                         | 🚩 ประเภทการศ้าประกันแบบบุคคล                |
|      |                           |              |                    |                         |                           |                         | 🚩 ประเภทการค้าประกันแบบวงเงินค้าประกัน      |
|      |                           |              |                    |                         |                           |                         | 🎽 ประเภทการคำประกันแบบอื่นๆ                 |
|      |                           |              |                    |                         |                           |                         | 🍸 สัญญาของ พนง. ที่พันสภาพ (ลาออก,เล็กจ้าง) |
|      |                           |              |                    |                         |                           |                         | 🏲 สัญญาของ พนง. ที่ทำงาน                    |
|      |                           |              |                    |                         |                           |                         | 🏲 แสดงทั้งหมด (Eng)                         |
|      |                           |              |                    |                         |                           |                         |                                             |

สำหรับปุ่มต่าง ๆ ของหน้า List จะมีฟังก์ชั่นการใช้งานดังนี้

- 🗈 🔤 : ใช้สำหรับ "สร้างรายการใหม่" โดย Click 🗈 🔤 จากนั้นจะปรากฏหน้าจอสำหรับกรอกรายละเอียดข้อมูล
- Edit : ใช้สำหรับ "แก้ไขรายการ" โดยเลือกรายการที่ต้องการแก้ไขแล้ว Click Edit หรือทำการ Double Click ที่รายการนั้นๆ

📕 Delete : ใช้สำหรับ "ลบรายการ" โดยเลือกรายการที่ต้องการลบแล้ว Click 📕 Delete

- <u>๖ More Action -</u> : ใช้สำหรับกำหนดเกี่ยวกับสัญญาค้ำประกันเพิ่มเติม ซึ่งมีเมนูย่อยดังนี้
  - ต่ออายุการค้ำประกัน
  - กำหนดรูปแบบสัญญา
- 🗤 🕪 🏲 แสดงทั่งหมด 🛛 : ใช้สำหรับ "กรองรายการต่าง ๆ" เช่น แสดงทั้งหมด, Active (ใช้งาน), Inactive (ไม่ใช้งาน)
- 🔛 Choose Column : ใช้สำหรับ "เลือก Column ที่ต้องการแสดงในตาราง"
- 😫 Export 🤄 : ใช้สำหรับ "Export ข้อมูล" ให้อยู่ในรูปแบบ Excel

<u> Options</u> : ใช้สำหรับจัดการการแสดงผลหรือการกรองข้อมูลในตาราง รวมไปถึงการเพิ่ม View ตามที่ผู้ใช้

ต้องการ ซึ่งมีรายละเอียดดังนี้

- Group By Box : ใช้สำหรับเลือก "จัดกลุ่มตาม Column" โดยการลากคอลัมน์ที่ต้องการจัด กลุ่มไปวางไว้แถบ Group Box ด้านบน Column
  - Character Filter : ใช้สำหรับ "ค้นหาตามอักษร" โดยการ Click ตัวอักษรที่ต้องการ
  - Column Filter : ใช้สำหรับ "ค้นหาข้อมูลแต่ละ Column" โดยจะค้นหาจากตัวอักษรแรกของ ข้อมูลแต่ละ Column
- 🖶 View By Management : ใช้สำหรับจัดการการแสดงข้อมูลรายการ โดยผู้ใช้สามารถเพิ่ม View ได้เอง

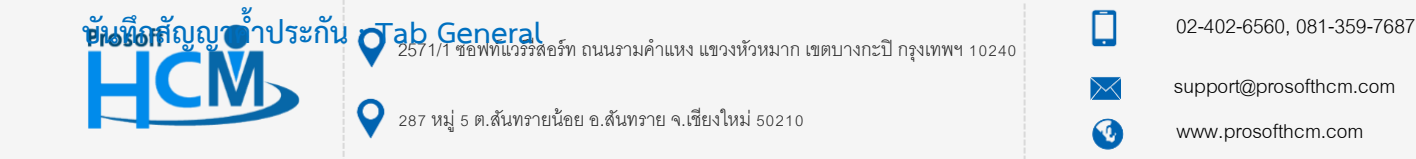

#### สำหรับปุ่มต่าง ๆ หน้ารายละเอียดหน้าจอ จะมีฟังก์ชั่นการใช้งานดังนี้

| P New          | : ใช้สำหรับ "สร้างรายการใหม่" โดย Click 🗈 🔤 จากนั้นจะปรากฏหน้าจอสำหรับกรอก           |
|----------------|--------------------------------------------------------------------------------------|
|                | รายละเอียดข้อมูล                                                                     |
| 🛃 Save         | : ใช้สำหรับ "บันทึก" ข้อมูลที่กรอก ซึ่งจะยังแสดงข้อมูลที่กรอกภายหลังจากกดปุ่ม 🗟 save |
| Nave and New   | : ใช้สำหรับ "บันทึก" พร้อมทั้ง "สร้างรายการใหม่" โดยไม่ต้อง Click 🖺 🔤 ใหม่อีกครั้ง   |
| Save and Close | : ใช้สำหรับ "บันทึก" พร้อมทั้ง "ปิดหน้าจอ"                                           |
| 💞 Save as      | : ใช้สำหรับ "คัดลอกรายการ" โดยรายละเอียดจะเหมือนรายการต้นฉบับทุกอย่าง (มีเฉพาะบา     |
|                | หน้าจอเท่านั้น)                                                                      |
| Drint 😳        | : ใช้สำหรับ "พิมพ์รายงานหรือฟอร์ม" เพิ่มเติม (มีเฉพาะบางหน้าจอ)                      |
| O Close        | : ใช้สำหรับ "ปิดหน้าจอ" เมื่อต้องการปิดการใช้งาน                                     |

ระบบจะแสดงหน้าจอรายละเอียดของข้อมูลสัญญาค้ำประกัน ผู้ใช้ต้องกรอกข้อมูลในหัวข้อที่เป็น <mark>สีแดง</mark> ให้ครบถ้วน

#### ดังนี้

| 😚 บันทึกสัญญาค้ำประกัน : GU/ | A201708-0001 นาง กรอ      | วงแก้ว พิกุล            |           |                         |                    | - = 2    | × |
|------------------------------|---------------------------|-------------------------|-----------|-------------------------|--------------------|----------|---|
| 睯 New 🛛 🛃 Save 🛃 Save a      | and New 📘 Save and C      | Close 🧔 Print 🧕         | Close     |                         |                    | ¢ ¢      |   |
| บันทึกสัญญาค้ำประกัน         |                           |                         |           |                         |                    |          |   |
| 🞒 Details 🛛 🕆                | General ผู้ค้าประกันสา    | ดับที่ 1 ผู้ค้ำประกันส่ | าดับที่ 2 | การยกเลิก Administ      | trator Note Attach | ment     |   |
| Information                  | เลขที่สัญญา               | GUA201708-0001          | ··· 14    | จขที่สัญญา (เดิม)       |                    |          |   |
| · ·                          | วันที่ทำสัญญา             | 11/08/2560              | ے<br>ا    | ายุสัญญา (ปี-เดือน-วัน) | 0 - 1 - 0          |          |   |
|                              | วันที่เริ่มการค้ำประกัน   | 11/08/2560              |           |                         |                    |          |   |
|                              | วันที่สิ้นสุดการค้าประกัน | 10/09/2560              |           |                         |                    |          |   |
|                              | สัญญานี้ทำขึ้นที่         | บริษัท ตัวอย่าง จำกัด   |           |                         |                    |          |   |
|                              | พนักงาน                   | 60-018                  | u         | าง กรองแก้ว พิกุล       |                    |          |   |
|                              | ตำแหน่ง                   | เจ้าหน้าที่ฝ่ายการเงิน  |           |                         |                    |          |   |
|                              | ประเภทการค้ำประกัน        |                         |           | - กรณีมีเงินค้ำประกับ   | u                  |          |   |
|                              | 🔘 บุคคล                   |                         |           | สำนวนเงิน               |                    | 4,000.00 |   |
|                              | 🔘 วงเงินค้ำประกัน         |                         |           | ธนาคาร                  |                    |          |   |
|                              | Θ บุคคลและวงเงินค้า       | ประกัน                  |           | สาขา                    |                    |          |   |
|                              | 🔘 อีนๆ ระบุ               |                         |           | ชื่อบัญชื               |                    |          |   |
|                              |                           |                         | *         | เลขที่บัญชี             |                    |          |   |
|                              |                           |                         |           |                         |                    |          |   |
|                              |                           |                         |           |                         |                    |          |   |
| Task Result                  |                           |                         |           |                         |                    |          |   |

| เลขที่สัญญา     | :   | แสดงเลขที่สัญญาโดยระบบจะ Running Number มาให้อัตโนมัติ         |
|-----------------|-----|----------------------------------------------------------------|
| เอกสารด่วน      | :   | เลือก 🗹 เมื่อต้องการกำหนดให้เป็นเอกสารที่ต้องอนุมัติเร่งด่วน   |
| เลขที่สัญญาเดิม | :   | แสดงเลขที่สัญญาเดิมกรณีมีการต่อสัญญาโดยใช้ Option ต่ออายุสัญญา |
| วันที่ทำสัญญา   | :   | ระบบแสดงวันที่เอกสารเป็นวันที่ปัจจุบันให้                      |
| อายุสัญญา (ปี – | เดิ | iอน – วัน)      :   แสดงตามการระบุวันที่เริ่มต้นสัญญา          |
|                 |     |                                                                |

วันที่เริ่มการค้ำประกัน 🛛 : ระบบแสดงเป็นวันที่ปัจจุบันให้ สามารถแก้ไขวันที่ได้โดยการ Click 🛅

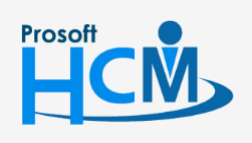

♀ 2571/1 ซอฟท์แวร์รีสอร์ท ถนนรามคำแหง แขวงหัวหมาก เขตบางกะปี กรุงเทพฯ 10240

02-402-6560, 081-359-7687

♀ 287 หมู่ 5 ต.สันทรายน้อย อ.สันทราย จ.เชียงใหม่ 50210

ใหม่ 50210

support@prosofthcm.com

www.prosofthcm.com

วันที่สิ้นสุดการค้ำประกัน : ระบุวันที่สิ้นสุดสัญญา สามารถแก้ไขวันที่ได้โดยการ Click ...
 สัญญานี้ทำขึ้นที่ : ระบุสถานที่ทำสัญญา
 พนักงาน : เลือกชื่อพนักงานที่ต้องการบันทึกสัญญาค้ำประกัน
 ตำแหน่ง : แสดงตำแหน่งของพนักงานตามการเลือกพนักงาน
 ประเภทการค้ำประกัน : มิให้เลือก 4 ประเภทคือ
 บุคคล

- วงเงินค้ำประกัน
- บุคคลและวงเงินค้ำประกัน
- อื่น ๆ ระบุ

### กรณีมีเงินค้ำประกัน

| จำนวนเงิน   | : | ระบุจำนวนเงิน                                   |
|-------------|---|-------------------------------------------------|
| ธนาคาร      | : | เลือกธนาคาร (กรณีค้ำประกันเป็นจำนวนเงินในบัญชี) |
| สาขา        | : | แสดงสาขาธนาคารตามการเลือกธนาคาร                 |
| ชื่อบัญชี   | : | ระบุชื่อบัญชีของพนักงาน                         |
| เลขที่บัญชี | : | ระบุเลขที่บัญชีของพนักงาน                       |

## บันทึกสัญญาค้ำประกัน : Tab ผู้ค้ำประกันลำดับที่ 1 และ 2

้โปรแกรมเปิดให้คีย์ข้อมูลได้เมื่อเลือกประเภทการค้ำประกันเป็น บุคคล, บุคคลและวงเงินค้ำประกันเท่านั้น

| 😚 บันทึกสัญญาค่ำประกัน : GU                                                                                                    | A201708-0001 นาง กรองแ                                                                                                    | เก้ว พิกุล                                                                                                    |                                      | - 🗆 X                     |
|----------------------------------------------------------------------------------------------------|----------------------------------------------------------------------------------------------------|----------------------------------------------------------------------------------------------------|--------------------------------------|---------------------------|
| 🎦 New 🛛 🛃 Save 🛃 Save a                                                                                                    | and New 📑 Save and Clo                                                                                                    | se 🐌 Print 🧿 Close                                                                                                    |                                      | $\langle \varphi \rangle$ |
| บันทึกสัญญาค้ำประกัน                                                                                                    |                                                                                                    |                                                                                                    |                                      |                           |
| Details  Control Control Contr | General         ผู้ค้าประกันสำดับ           ผู้ค้าประกัน         ชื่อผู้ค้าประกัน           ชื่อผู้ค้าประกัน         มัดรประสำคัวประชาชน           มัดรประสำคัวประชาชน         มัดรามสัมพันธ์เป็น           อาชีพ         ตำแหน่งงาน           รายได้ต่อ(เดือน/ปี)         สถานะภาพการสมรส | ที่ 1 ผู้ด้าประกันสำคัมที่ 2 การ<br>นาย กนก<br>1-5138-03664-29-6<br>มิดา<br>พ่อด้า<br>พ่อด้า<br>45,000.00<br>สมรส -<br>ที่อยู่ที่ดิดต่อได้ | ยกเล็ก Administrator Note Attachment |                           |
|                                                                                                    | ชื่อดู่สมรสผู้ค้ำประกัน                                                                                                    | นาง 👻 กรวั                                                                                                    | ທິກຸລ                                |                           |
|                                                                                                    | บัตรประจำตัวประชาชน                                                                                                    | 4-8751-25676-29-8                                                                                                    |                                      |                           |
|                                                                                                    | อาชีพ                                                                                                    | แม่ค้า                                                                                                    |                                      |                           |
|                                                                                                    | ตำแหน่งงาน                                                                                                    | แม่ค้า                                                                                                    |                                      |                           |
|                                                                                                    | รายได้ต่อ(เดือน/ปี)                                                                                                    | 30,000.00                                                                                                    |                                      |                           |
| Task Result                                                                                                    |                                                                                                    |                                                                                                    |                                      |                           |

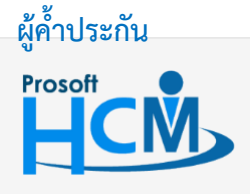

♀ 2571/1 ซอฟท์แวร์รีสอร์ท ถนนรามคำแหง แขวงหัวหมาก เขตบางกะปี กรุงเทพฯ 10240

♀ 287 หมู่ 5 ต.สันทรายน้อย อ.สันทราย จ.เซียงใหม่ 50210

02-402-6560, 081-359-7687

support@prosofthcm.com

Q

| ชื่อผู้ค้ำประกัน : ระบุคำนำหน้าชื่อ ชื่อจริงและนามสกุลของผู้ค้ำประกัน                                                                |
|----------------------------------------------------------------------------------------------------|
| บัตรประจำตัวประชาชน : ระบุเลขที่บัตรประจำตัวประชาชนของผู้ค้ำประกัน                                                                   |
| มีความสัมพันธ์เป็น : เลือกความสัมพันธ์ที่เกี่ยวข้อง หรือสามารถเพิ่มความสัมพันธ์ได้โดยการ Click 🚥<br>อาชีพ : ระบุอาชีพของผู้ค้ำประกัน |
| ตำแหน่งงาน : ระบุตำแหน่งงานของผู้ค้ำประกัน                                                                                           |
| รายได้ต่อ (เดือน/ปี) : ระบุรายได้ต่อเดือน/ปี ของผู้ค้ำประกัน                                                                         |
| สถานะภาพการสมรส : เลือกสถานะภาพการสมรสของผู้ค้ำประกัน                                                                                |
| ที่อยู่ที่ติดต่อได้ : กดปุ่ม <sup>ทีอมู่ที่ดิต่อได้</sup> เพื่อระบุที่อยู่ของผู้ค้ำประกัน                                            |
| <mark>คู่สมรสผู้ค้ำประกัน</mark> (โปรแกรมเปิดให้คีย์ข้อมูลเมื่อเลือกสถานะภาพการสมร <sup>ั</sup> สของผู้ค้ำประกันเป็น "สมรส")         |
| ชื่อคู่สมรสผู้ค้ำประกัน : ระบุคำนำหน้าชื่อ ชื่อจริงและนามสกุลของคู่สมรสผู้ค้ำประกัน                                                  |
| บัตรประจำตัวประชาชน : ระบุเลขที่บัตรประจำตัวประชาชนของคู่สมรสผู้ค้ำประกัน                                                            |
| มีความสัมพันธ์เป็น 🥂 : เลือกความสัมพันธ์ที่เกี่ยวข้อง หรือสามารถเพิ่มความสัมพันธ์ได้โดยการ Click 🚥                                   |
| อาชีพ : ระบุอาชีพของคู่สมรสผู้ค้ำประกัน                                                                                              |
| ตำแหน่งงาน : ระบุตำแหน่งงานของคู่สมรสผู้ค้ำประกัน                                                                                    |
| รายได้ต่อ (เดือน/ปี) : ระบุรายได้ต่อเดือน/ปี ของคู่สมรสผู้ค้ำประกัน                                                                  |

## บันทึกสัญญาค้ำประกัน : More Action

| บันทึกสัญส | บาค้ำประกัน   |    |                     |
|------------|---------------|----|---------------------|
| 🎦 New 📝    | Edit 💥 Delete | 51 | More Action +       |
| Look for   | ทั้งหมด       |    | ต่ออายุการศ้าประกัน |
|            | at we         |    | กาหนดรูบแบบสญญา     |

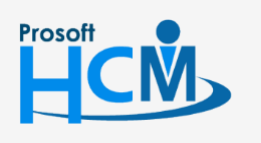

2571/1 ซอฟท์แวร์รี่สอร์ท ถนนรามคำแหง แขวงหัวหมาก เขตบางกะปี กรุงเทพฯ 10240

02-402-6560, 081-359-7687

support@prosofthcm.com

www.prosofthcm.com

 $\succ$ 

#### 5

## บันทึกสัญญาค้ำประกัน : More Action ต่ออายุการค้ำประกัน

เมื่อสัญญาค้ำประกันพนักงานหมดอายุ หากต้องการต่อสัญญาค้ำประกัน สามารถดำเนินการได้โดยเลือก Option "การต่อสัญญาค้ำประกัน"

| 🤡 ຕ່ອອາຍຸສັญญาค้ำประ      | กัน                          |          |                      |                | ×        |
|---------------------------|------------------------------|----------|----------------------|----------------|----------|
| General ผู้ค้าประกันสาย   | ดับที่ 1 🛛 ผู้ค้ำประกันสำดับ | ที่ 2    |                      |                |          |
| เลขที่สัญญา               | GUA201801-0001 ···           | เลขา่    | า่สัญญา (เดิม)       | GUA201708-0001 |          |
| วันที่ทำสัญญา             | 11/09/2560                   | <b>_</b> |                      |                |          |
| วันที่เริ่มการค้ำประกัน   | 11/09/2560                   | 🧾 อายุส่ | ข้ญญา (ปี-เดือน-วัน) | 1 0 0          |          |
| วันที่สิ้นสุดการค้าประกัน | 10/09/2561                   | <b>1</b> |                      |                |          |
| สัญญานี้ทำขึ้นที่         | บริษัท ตัวอย่าง จำกัด        |          |                      |                |          |
| พนักงาน                   | 60-018 ···                   | านาง     | กรองแก้ว พิกุล       |                |          |
| ตำแหน่ง                   | เจ้าหน้าที่ฝ่ายการเงิน       |          |                      |                |          |
| _ประเภทการศ้ำประกัน —     |                              |          | - กรณีมีเงินค้ำประ   | ะกัน           |          |
| 🔘 บุคคล                   |                              |          | สานวนเงิน            |                | 4,000.00 |
| 🔘 วงเงินศ้าประกัน         |                              |          | ธนาคาร               |                |          |
| 回 บุคคลและวงเงินค้า       | ประกัน                       |          | สาขา                 |                |          |
| 🔘 อื่นๆ ระบุ              |                              |          | ชื่อบัญชี            |                |          |
|                           |                              | -        | เลขที่บัญชี          |                |          |
|                           |                              | ¥        |                      |                |          |
|                           |                              |          |                      |                |          |
|                           |                              |          |                      |                |          |
|                           |                              |          |                      | ОК             | Cancel   |
| Task Result               |                              |          |                      |                |          |

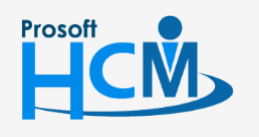

2571/1 ซอฟท์แวร์รีสอร์ท ถนนรามคำแหง แขวงหัวหมาก เขตบางกะปี กรุงเทพฯ 10240

02-402-6560, 081-359-7687

support@prosofthcm.com

 $\sim$ 

## บันทึกสัญญาค้ำประกัน : More Action กำหนดรูปแบบสัญญา

| 😚 กำหนดรูปแบบสัญญาค้ำประกัน 🛛 🗡                                                                                                    |
|----------------------------------------------------------------------------------------------------|
| กำหนดรูปแบบหนังสือ/สัญญา<br>สำหรับการสร้างรูปแบบของหนังสือและสัญญาต่างๆ เช่น หนังหนังสือตักเตือนการกระทำผิด, หนังสือสัญญาจ้างงาน หรือหนังสือสัญญา<br>ศ้าประกัน โดยที่ยู่ใช้งานสามารถแทนค่าของข้อมูลต่าง ๆ ไดโดยการใช้ตัวแปร                                                                                                    |
|                                                                                                    |
| ซื้อราไมงบ ทนังสือค้ำประกัน 🥣 เพิ่มรูปแบบ อบรูปแบบ เพิ่มตัวแปร พืมพ์รูปแบบ                                                                                                    |
|                                                                                                    |
| Tahoma - 8 - B I U 三 三 三 译 译 A - 型 -                                                                                                    |
| แบบฟอร์มหนังสือค้ำประกัน                                                                                                    |
| ท่าที่ {ContractPlace}<br>เลขที่สัญญาค้าประกัน {ContractNo}<br>เลขที่สัญญาค้าประกัน {ContractNo}                                                                                                    |
| สัญญานี้ทำขึ้นระหว่างบริษัท {ContractPlace} ซึ่งต่อไปนี้ในสัญญานี้จะเรียกว่า "บริษัท" ฝ่ายหนึ่ง กับ<br>(GuarantorName) มีตรประราชางบริษัท {ContractPlace} ซึ่งต่อไปนี้ในสัญญานี้จะเรียกว่า "บริษัท" ฝ่ายหนึ่ง กับ<br>(GuarantorName) มีตรประราชน์<br>(GuarantorCocupation) ซึ่งทรัพย์สันดังกล่าวนี้เป็นกรรมสิทธิ์ของผู้ค้าประกัน ซึ่งต่อไปนี้ในสัญญานี้จะเรียกว่า "ผู้ค้าประกัน" อีกฝ่าย<br>หนึ่งทั้งสองฝ่ายตกลงทำสัญญาดังมีข่อความต่อไปนี้<br>ข้อ 1. ผู้ค้าประกันตกลงยินขอมเข้าเป็นผู้ค้าประกัน และขอมรับผิดชอบต่อบริษัทฯ ตลอดเวลาที่ {ContractEmpName}<br>[EmployeeCardIDAddress] ซึ่งปริษัทฯ ได้รับเข้าทำงานสานหน่งหน้าที่ {ContractEmpPos} หรือหน้าที่ใหม่ หรืองานที่บริษัทฯ ได้<br>มอมหมายให้ท่าทุกประการ<br>ข้อ 2. ผู้ค้าประกันอิมขอมรับผิดสร่วมกับ {ContractEmpName} ในฐานะเป็นลูกหนี้ร่วมในอันที่จะชดใช้ค่าเสียหายทั้งปงอัน<br>เกิดจากการประมากเล่าแสด หรือจงใจ หรือผิดสัญญาร่างแรงงาน เช่น อักยอก ฉ่อโกง หรือทำให้ก่ารชัดใช้ค่าเสียหายทั้งปงอัน<br>หรือทำให้เสียมจาก ด้วยประการใด ก็ตามผู้ค้าประกันขอมรับผิดร่วมตัวเข้าตั้งขึ้งแหร่อมทั้งสันพร่องบริษัทฯ สูญหาย เสียหาย<br>หรือที่ประกันอักธรรมาดางถึงเลี้ยาไปกันผู้ที่ประกันออมรับผิดรัมตรีตายทั้งสินเครือเห็งเรียงกันนี้เห็นไประรักแต่ง<br>หรือท่าในได้อางกานไปสง เมื่อไปรายางถึงเล็กจันจะกายจะเหียงที่สามาขึ้นหรือเห็งสันตรองโปล้าไป<br>หรือหน้าประกันขององนาดาร(ที่แม้เดอสร้างกัง<br>เองเสียหายมากกว่าหลังที่จะมีกร้องเล็งส่วนโดยตาดจะให้ชื่มหลังหนัดเงินผู้ก่ายะกันยินต่องไปเป็นประกานตร้องที่งางไว้ในประกานตร้างกายก้างชี้หา<br>ต่องเสียหายมากกว่าหลักหรัญที่กงไว้นี้ครับสินด์หนังเล็มหลังกานต่อเลยงนั้นติดจะจะบบริเป็นประกันต้องส่างในประชานายิงหรือง<br>หวงถามในปรีง {ContractEmpName} ให้สายรางนี้กางได้เหล่าหนดงหน้าหนังที่เหล่าไม่ก้าริษัทร์อง แต่งสาม<br>หนังได้ทั่นที่เหล่าให้เรื่องหนังสืงกางไว้เราะ |
| ขอ 3. ในการข่ารหนัสนอันเกิดตามสญญาศาประกันนี้ ผู้ศาประกันขั้นออมสละสหยัของผู้ศาประกันตามมาตรา<br>(687,688,659,690 แห่งประมรกกฎหมายแห่งและพาณีชนี<br>ข้อ 4. อาชีพหร้อหลักฐานที่ผู้คำประกันได้จัดแจ้งไว้ข้างต้น หากมีการเปลี่ยนแปลงอย่างใดผู้ค้าประกันจะผ่องแจ้งให้บริษัทฯ<br>หราบเป็นอายลักษณ์ผู้ก็กรหรับที่<br>ข้อ 5. ผู้ค้าประกันจะบอกเล็กสัญญาค้าประกันได้ผ่อเมื่อทำในบริษัทฯ โดยไม่มีหนี้สันผูกหันหรือผิดสัญญาที่ได้กระทำ<br>ไว้กับบริษัท<br>ข้อ 6. หากบริษัทฯ ขอมผ่อนเวลาการข่าระหนี้ให้แก่ {ContractEmpName} ไม่ว่ากรณีใด ๆ แล้วย่อมให้เอือาผู้ค้าประกันได้<br>ตลดงด้วยในการผ่อนเวลานั้น ๆ ทุกคราวไป จึงไม่เป็นเหตุให้หน้าจากอามรับผิดชอบในการค้าประกันตามหนึ่งสือนี้<br>ข้อ 7. ความผูกหันตามสัญญาศ้าประกันนี้จะเป็นอันระจับลง เมื่อบริษัทฯ ได้รับข่าระหนี้ตามความผิดของ                                                                                                    |
| Line: 0 Position: 0 document1.rtf                                                                                                    |
|                                                                                                    |
| OK Apply Cancel                                                                                                    |
| Task Result                                                                                                    |

ชื่อรูปแบบ : แสดงชื่อรูปแบบที่กำหนดไว้

เพิ่มรูปแบบ ลบรูปแบบ แสดงของูบแบบทกาทนตเง
 กดปุ่ม เพื่อเพิ่มรูปแบบสัญญาจ้างงาน

เพิ่มรูปแบบ : :

- : เลือกรูปแบบที่ต้องการลบและกด **คารปแบบ** เพื่อลบรูปแบบสัญญาจ้างงาน
- เพิ่มตัวแปร : เมื่อเพิ่มรูปแบบแล้วสามารถเพิ่มตัวแปรโดยการกดปุ่ม **แห้มตัวแปร** เลือกตัวแปรที่ แล้วกด OK

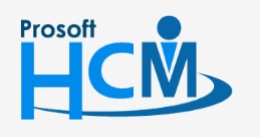

♀ 2571/1 ซอฟท์แวร์รีสอร์ท ถนนรามคำแหง แขวงหัวหมาก เขตบางกะปี กรุงเทพฯ 10240

♀ 287 หมู่ 5 ต.สันทรายน้อย อ.สันทราย จ.เซียงใหม่ 50210

02-402-6560, 081-359-7687

support@prosofthcm.com

 $\sim$ 

|              | ชื่อตัวแปร  |                        | คำอธิบาย                              | ที่มา / ค่าของตัวแปร                     |  |  |
|--------------|-------------|------------------------|---------------------------------------|------------------------------------------|--|--|
| >1           | ContractAg  | e                      | อายุสัญญาค้าประกัน(YY-MM-DD)          | บันทึกสัญญาค้ำประกัน                     |  |  |
| 2            | GuarantorW  | /ifePos                | ตำแหน่งงานคู่สมรสของผู้ค้ำประกัน      | บันทึกสัญญาค้ำประกัน                     |  |  |
| 3            | ContractNo  |                        | เลขที่สัญญาค้ำประกัน                  | บันทึกสัญญาค้ำประกัน                     |  |  |
| 4            | OldContract | tNo                    | เลขที่สัญญาค้ำประกัน(เดิม)            | บันทึกสัญญาค้ำประกัน                     |  |  |
| 5            | ContractEm  | pPos                   | ตำแหน่งงานพนักงาน                     | บันทึกสัญญาค้ำประกัน                     |  |  |
| 5            | GuarantorW  | /ifeIncome             | รายได้ทั้งปีของคู่สมรสของผู้ค้ำประกัน | บันทึกสัญญาค้ำประกัน                     |  |  |
| 7            | GuarantorM  | larryState             | สถานะสมรสของผู้ค้ำประกัน              | บันทึกสัญญาค้ำประกัน                     |  |  |
| В            | MarriedStat | e                      | สถานภาพสมรส                           | บันทึกสัญญาค้ำประกัน                     |  |  |
| Э            | GuarantorN  | ame                    | ชื่อผู้ค้าประกัน                      | บันทึกสัญญาค้ำประกัน                     |  |  |
| 10           | BirthDayMo  | nthThai                | เดือนเกิดพนักงาน(ไทย)                 | บันทึกสัญญาค้าประกัน                     |  |  |
| 11           | ProvinceOf  | Birth                  | จังหวัดที่เกิด                        | บันทึกสัญญาค้ำประกัน                     |  |  |
| 12           | BirthDayYea | arEng                  | ปีเกิดพนักงาน(อังกฤษ)                 | บันทึกสัญญาค้ำประกัน                     |  |  |
| 13           | ContractEn  | dDate                  | วันที่สิ้นสุดสัญญาค้ำประกัน           | บันทึกสัญญาค้ำประกัน                     |  |  |
| 14<br>H H    | ContractEm  | nCode<br>1 of 45 ► ₩ ₩ | รทัสพบัญงาม<br>(                      | <ul><li>มันเพื่อสัญญาส้าประดับ</li></ul> |  |  |
| ข้อมูล       | ลตัวแปร     |                        |                                       |                                          |  |  |
| ชื่อต่       | จัวแปร      | ContractAge            |                                       | ระบุเป็นภาษาอังกฤษ เพิ่ม                 |  |  |
| ค่าอ         | ธีบาย       | อายุสัญญาค้าประก       | ĭu(YY-MM-DD)                          | ລນ                                       |  |  |
| ค่าของตัวแปร |             | บันทึกสัญญาค้ำปร       | ะกัน                                  | พังก์ชั้น บันทึก                         |  |  |

พิมพ์รูปแบบ : กดปุ่ม <sup>พิมพ์รูปแบบ</sup> เพื่อพิมพ์รูปแบบสัญญาค้ำประกัน เลือกช่วงข้อมูลแล้วกด Ok ระบบจะแสดง รูปแบบสัญญาค้ำประกันของพนักงานตามการเลือกช่วงข้อมูล

| ช่วงพนักงาน      |                |   |     |                |        |
|------------------|----------------|---|-----|----------------|--------|
| หน่วยงาน         |                |   | ถึง |                |        |
| กลุ่มพนักงาน     |                |   | ถึง |                |        |
| ประเภทพนักงาน    |                | • |     |                |        |
| ตำแหน่งงาน       |                |   | ถึง |                |        |
| ระดับพนักงาน     |                |   | ถึง |                |        |
| รทัสพนักงาน      |                |   | ถึง |                |        |
| ช่วงเลขที่เอกสาร |                |   |     |                |        |
| เลขที่เอกสาร     | GUA201801-0001 |   | ถึง | GUA201801-0001 | •••    |
|                  |                |   |     |                |        |
|                  |                |   |     | OK             | Consel |

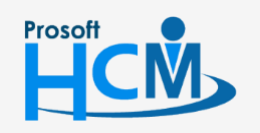

♀ 2571/1 ซอฟท์แวร์รีสอร์ท ถนนรามคำแหง แขวงหัวหมาก เขตบางกะปี กรุงเทพฯ 10240

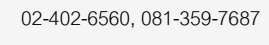

support@prosofthcm.com

www.prosofthcm.com

 $\sim$ 

♀ 287 หมู่ 5 ต.สันทรายน้อย อ.สันทราย จ.เชียงใหม่ 50210

#### ช่วงพนักงาน

|         | หน่วยงาน      | : เลือกกรองข้อมูลโดยการกรองตามหน่วยงานหรือ   |
|---------|---------------|----------------------------------------------|
|         | กลุ่มพนักงาน  | : เลือกกรองข้อมูลโดยการกรองตามกลุ่มพนักงาน   |
|         | ประเภทพนักงาน | u: เลือกกรองข้อมูลโดยการกรองตามประเภทพนักงาน |
|         | ตำแหน่งงาน    | : เลือกกรองข้อมูลโดยการกรองตามตำแหน่งงาน     |
|         | ระดับพนักงาน  | : เลือกกรองข้อมูลโดยการกรองตามระดับพนักงาน   |
|         | รหัสพนักงาน   | : เลือกกรองข้อมูลโดยการกรองตามรหัสพนักงาน    |
| ช่วงเลข | เที่เอกสาร    |                                              |

เลขที่เอกสาร : เลือกเลขที่เอกสารที่ต้องการพิมพ์รูปแบบสัญญาค้ำประกัน

#### ตัวอย่างรูปแบบสัญญาค้ำประกัน

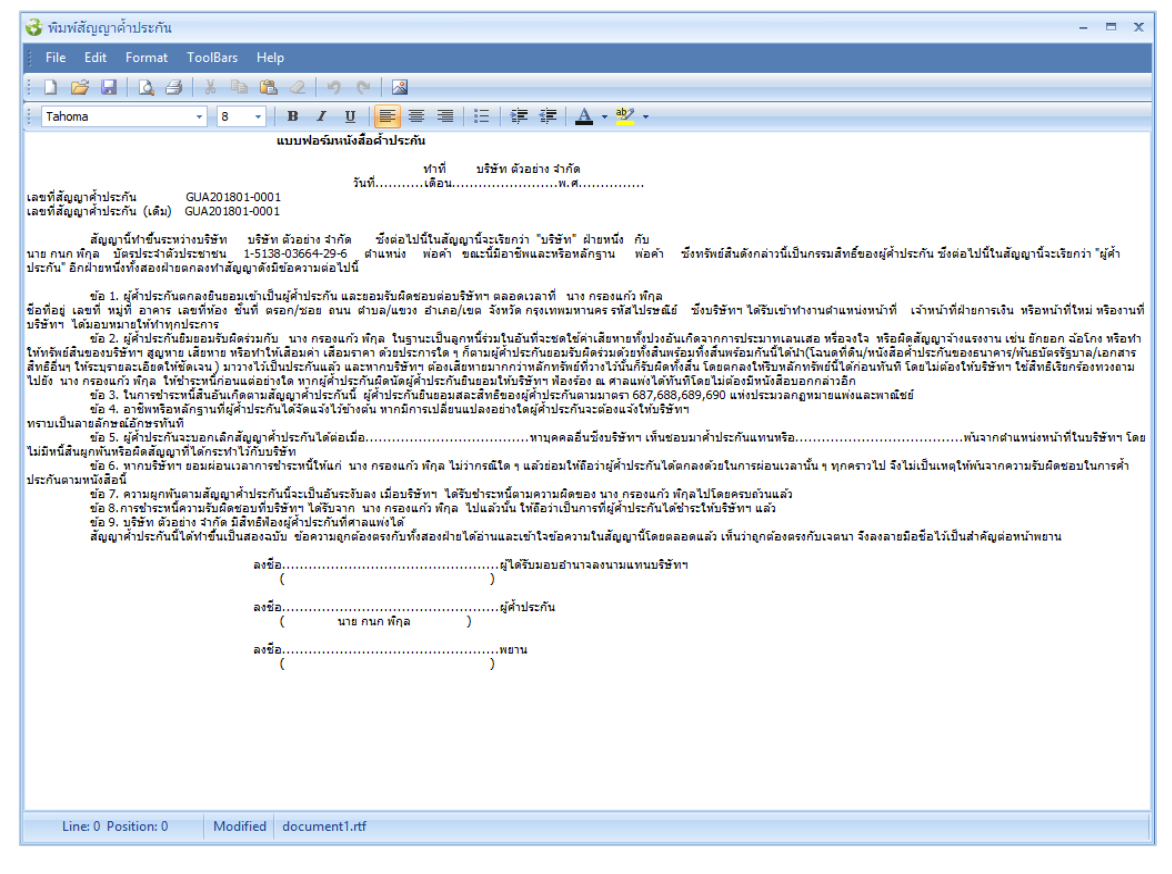

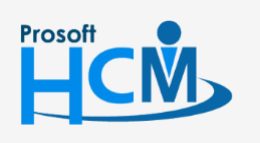

♀ 2571/1 ซอฟท์แวร์รีสอร์ท ถนนรามคำแหง แขวงหัวหมาก เขตบางกะปี กรุงเทพฯ 10240

02-402-6560, 081-359-7687

Ш

Q

support@prosofthcm.com

www.prosofthcm.com